## 主催者がスケジュールしていたミーティングを始める方法

ZOOM が起動されていない場合は「1ページ目から」、起動している場合は「2ページ目から」参照

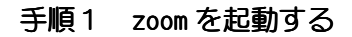

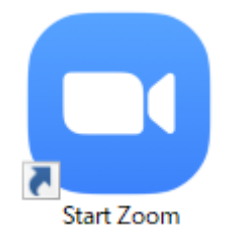

## 手順2 サイン インを選択

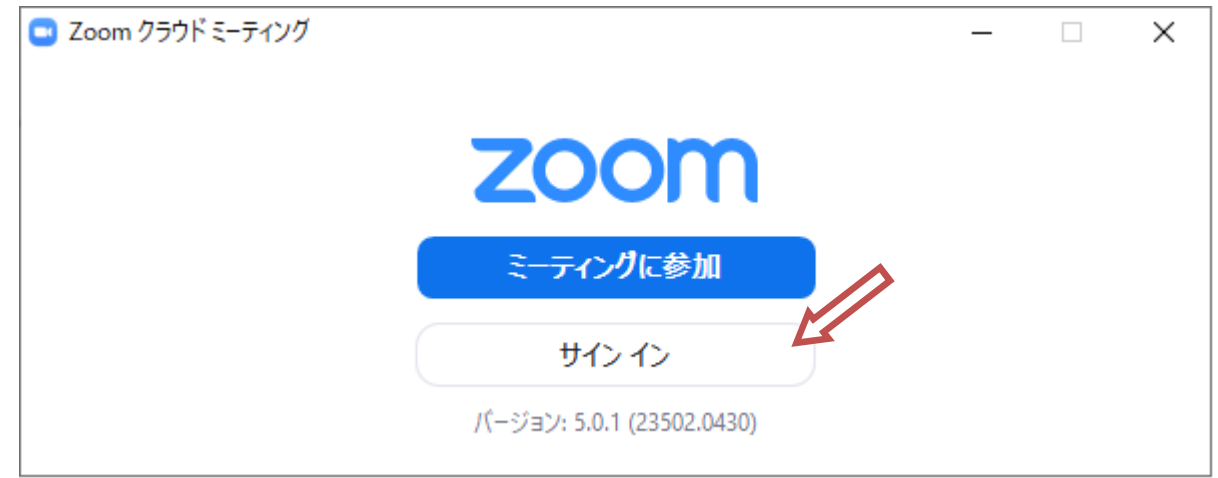

## 手順3 登録メルアド、パスワードを入力しサインインする

| メールを入力        |            | ٩    | sso でサインイン      |
|---------------|------------|------|-----------------|
| パスワードを入力      | お忘れですか? また | la G | Google でサインイン   |
| ) 次でのサインインを維持 | サインイン      | f    | Facebook でサインイン |

トップメニュー選択画面から「ミーティング」をクリック

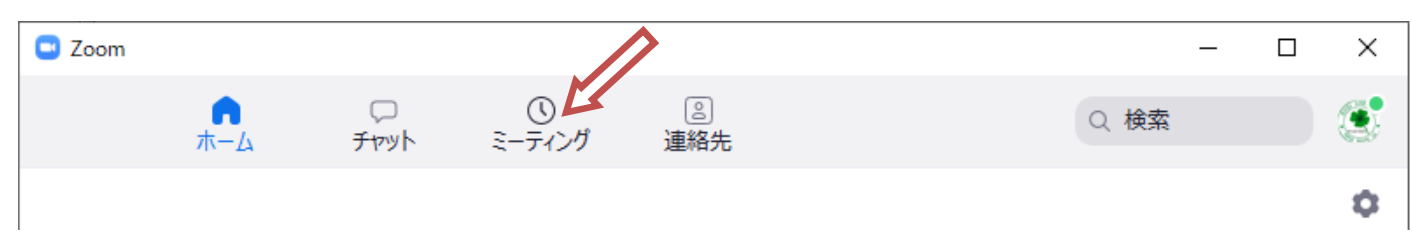

## ミーティング一覧が表示される

該当する本日のミーティングを選び、「開始」をクリック

| C Zoom             |                                           |                |          |                                |          |         | <u></u> | × |
|--------------------|-------------------------------------------|----------------|----------|--------------------------------|----------|---------|---------|---|
|                    |                                           | л-д            | ロ<br>チャッ | トミーティング                        | 。<br>連絡先 |         | Q 検索    | ۲ |
| C                  | 次回                                        | 録音済み           | +        | パソコン 会                         | 会議室のZo   | oom ミーテ | ィング     |   |
|                    | 23604<br>マイ個人ミーティングID(PMI)                |                |          | 16:00 - <mark>16:30   1</mark> | 7分で開始    |         |         |   |
| 本E                 | 1                                         | 4              |          | ミーティングID: 73 (                 | 228      |         |         |   |
| パン<br>16:00<br>ミーラ | ロン会議室、の Z<br>0-16:30<br>ティングID: 73 036 22 | oom ミーテイン<br>8 | ŋ        | 開始                             | 宿 招待をコピー | / 編集    | X 削除    |   |

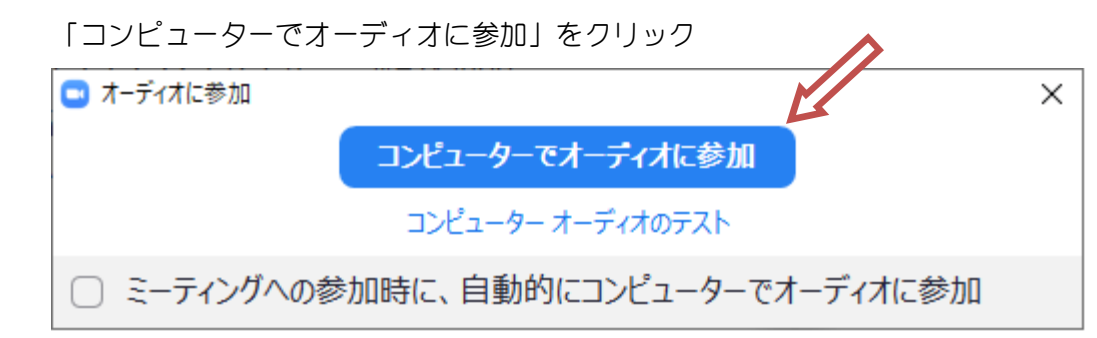

「参加者」に、「参加者が待合室に入っています」ると表示されたら、「許可する」をクリック ミーティングが開始です

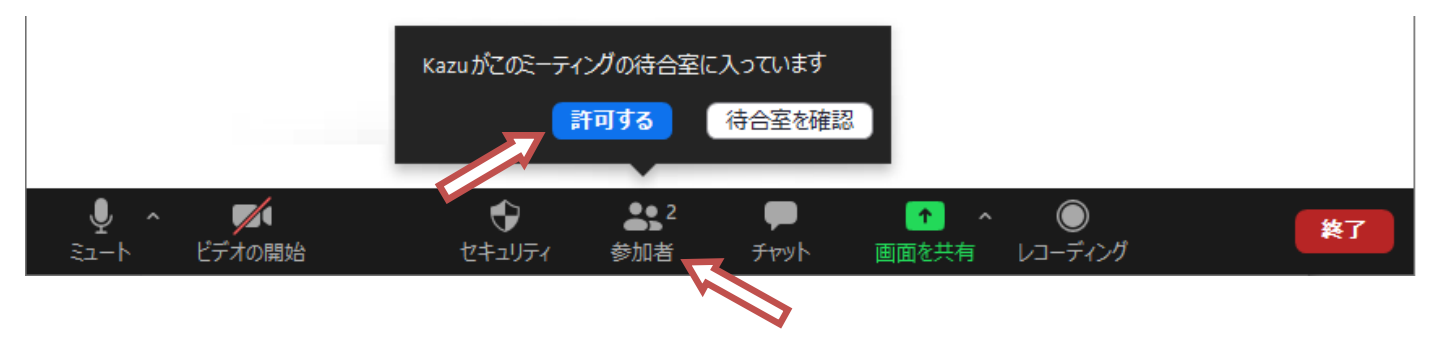